# 楽天証券スマホアプリからの オプション発注手順

# 楽天証券の先物オプションアプリ iSPEED

スマホ画面での取引手順解説

# はじめに

【推奨環境】このレポート上に書かれている URL はクリックできます。できない場合は 最新の AdobeReader をダウンロードしてく ださい。(無料) <u>https://get.adobe.com/jp/reader/</u>

【著作権について】 このレポートは著作権法で保護されている著作物です。 下記の点に ご注意戴きご利用ください。 このレポートの著作権は本田大和に属します。 著作権者の許 可なく、このレポートの 全部又は一部をいかなる手段においても複製、転載、流用、転売 等することを禁じます。

このレポートの開封をもって下記の事項に同意したものとみなします。このレポートは秘 匿性が高いものであるため、著作権者の許可なくこの商材の全部又は一部をいかなる手段に おいても複製、転載、流用、転売等することを禁じます。著作権等違反の行為を行った時、 その他不法行為に該当する行為を行った時は、関係法規に基づき損害賠償請求を行う等、民 事・刑事を問わず法的手段による解決を行う場合があります。

このレポートに書かれた情報は、作成時点での著者の見解等です。著者は事前許可を得ずに 誤りの訂正、情報の最新化、見解の変更等を行う権利を有します。このレポートの作成には 万全を期しておりますが、万一誤り、不正確な情報等がありましても、著者・パートナー等 の業務提携者は、一切の責任を負わないことをご了承願います。 このレポートを利用する ことにより生じたいかなる結果につきましても、著者・パ ートナー等の業務提携者は一切 の責任を負わないことをご了承願います。

▼本レポートではオプション取引の仕組みや取引手法や価格の性質等の情報提供を目的としており成果を保証するものではありません。また個人的見解も含まれております。当該情報において被ったいかなる損害についても一切の責任を負いません。

▼投資判断はすべて自己責任にてお願いします。

ごあいさつ

はじめまして 本田大和と申します。

このたびは本レポート「楽天証券スマホアプリでのオプションの発注方法」を手にとっていただきありがとうございます。

わたしは日経225オプションを取引している現役のオプショントレーダーです。オプション取引の教材の販売にも携わってきました。その中で初心者の方は発注がむずかしい、板の 見方がわからない等の質問がありました。

そのような声もあり本レポートでは楽天証券でオプション取引をする方向けにスマホアプリでのオプション取引の発注方法について説明しています。

注意)本レポートは楽天証券の先物オプションロ座が開設されていることが前提となりま す。

本コンテンツの画像は全て楽天証券の iSPEED を使用しています。

## 内容

| はじめに2                                       |
|---------------------------------------------|
| ごあいさつ3                                      |
| 1.楽天証券の iSPEED 先物 OP アプリをスマートフォンにダウンロードします5 |
| 2. 楽天証券の先物オプションアプリを起動します6                   |
| 3. 口座番号とパスワードを入力します7                        |
| 4. オプションボードの画面を表示する                         |
| 5. ミニオプション取引の場合9                            |
| 6. 最終取引日を選択する10                             |
| 7.ミニオプションは最終取引日を決める11                       |
| 8. 取引するオプションに権利行使価格をタップします12                |
| 9. 注文をタップします13                              |
| 10. チャートを見たいときは14                           |
| 10. 注文画面-1                                  |
| 11. 注文画面-216                                |
| 12. 板                                       |
| 13. 板の画面から発注するのには18                         |
| 14-1 発注の指値価格確認19                            |
| 14-2 取引暗証番号を入力して注文する20                      |
| 15 注文が約定するとメールが届きます21                       |
| 16-1 証拠金を確認するには22                           |
| 16-2 証拠金を確認するには23                           |
| 17-1 現在保有の建玉(ポジション)を確認するには                  |
| 17-2 現在保有の建玉(ポジション)を確認するには25                |
| ■ あとがき                                      |

### 1. 楽天証券の iSPEED 先物 OP アプリをスマートフォンにダウン ロードします

スマホの iphone は A p p Store から、android は GooglePlay から楽天証券

のアプリ iSPEED 先物 OP をダウンロードします。

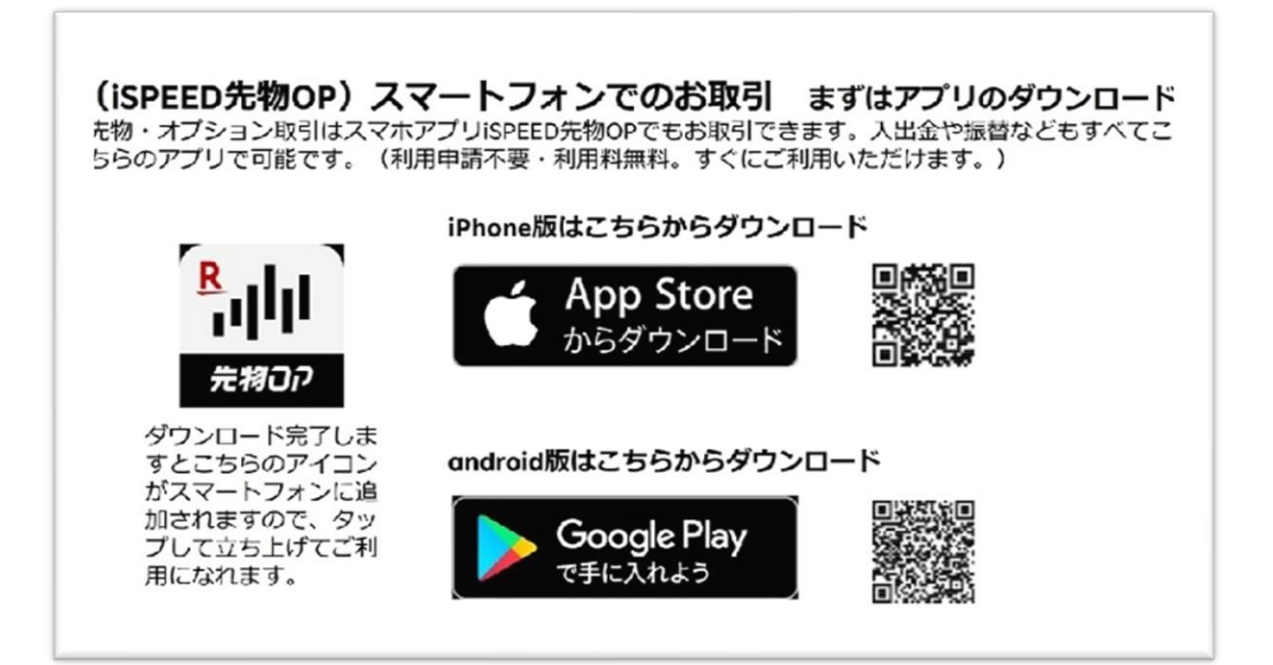

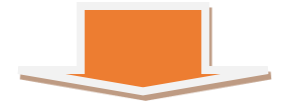

#### 2. 楽天証券の先物オプションアプリを起動します

スマホ画面から楽天証券のアプリ iSPEED 先物 OP をタップします。

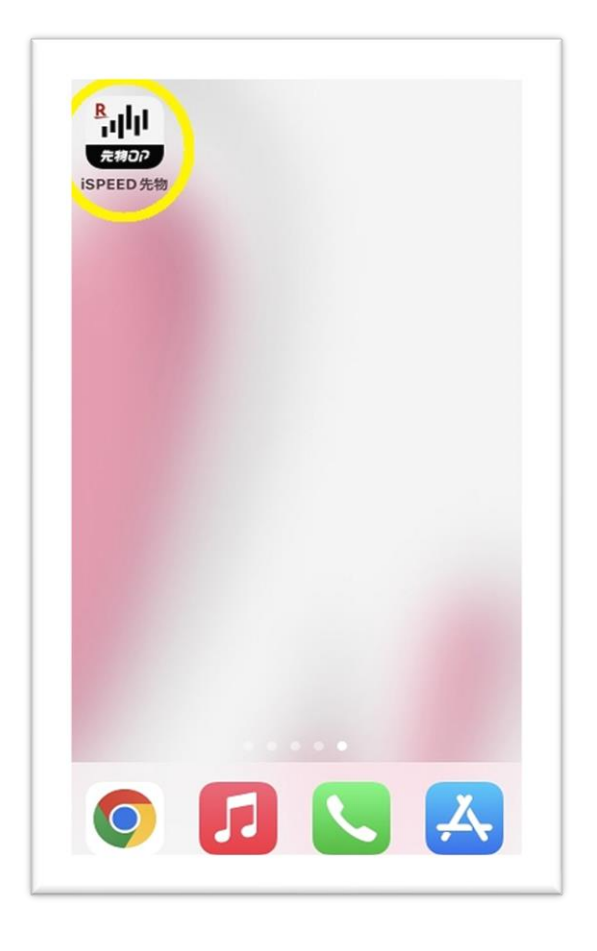

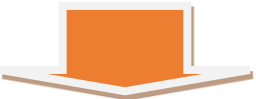

#### 3. 口座番号とパスワードを入力します

初回のみ口座番号とパスワードを入力します。

保存を選択しておくと次回からは口座番号とパスワードの入力は

必要ありません。入力後ログインをタップします。

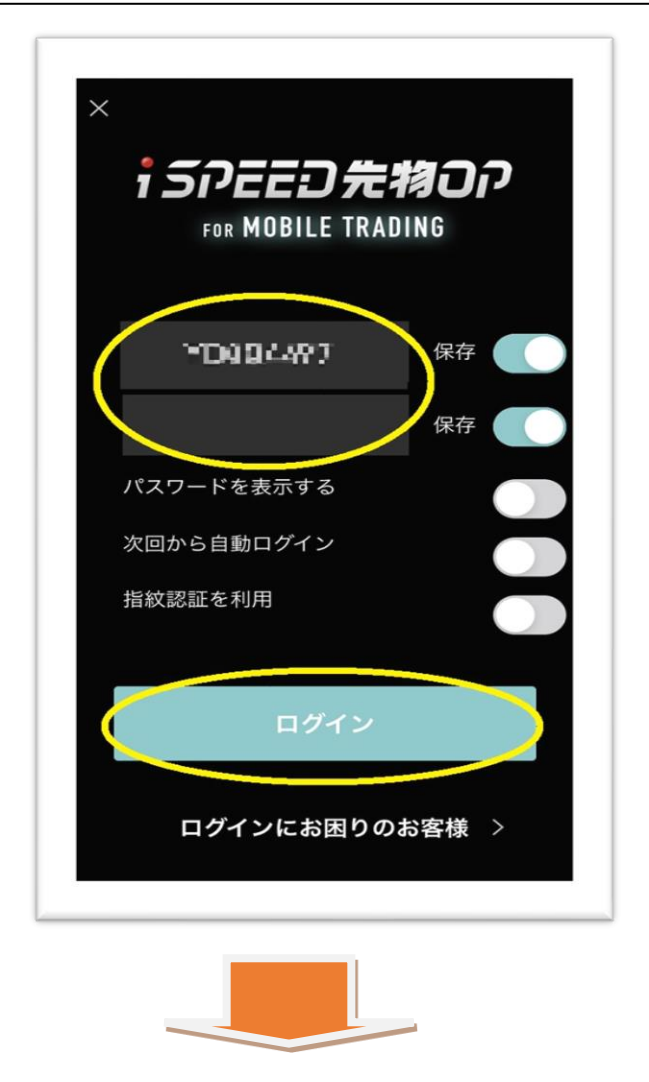

#### 4. オプションボードの画面を表示する

ログインしたら画面下部のOPをタップすると下記の画面になります。

通常オプションを取引のときは 2250 P

右の 2023-11 は 2023 年 11 月限の SQ日です。

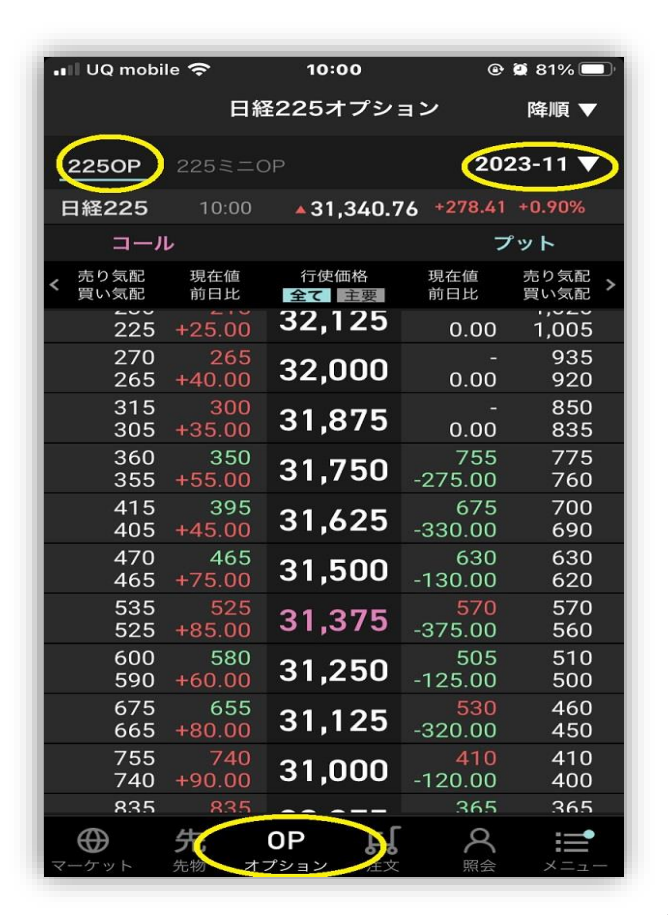

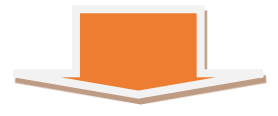

#### 5. ミニオプション取引の場合

ミニオプションを取引するときは 225 ミニOPをタップします。

その右側の 2023-10-4Wとはミニオプションの 10 月 4 週目に S Qの

オプションとなります。

月限に切り替えたい時は 2023-10-4w をタップします。

|              | 日紙         | <b>₹225オプシ</b> ∶ | ョン               | 降順 ▼            |
|--------------|------------|------------------|------------------|-----------------|
| 22501        | 225ミニ(     | <u>OP</u>        | 2023-1           | 0-4w 🔻          |
| 日経225        | 10:00      | ▲ 31,352.0       | 0 +287.65        | 0.73%           |
| ⊐ <i>−</i> , | νL         |                  | 7                | <sup>e</sup> ット |
| 売り気配<br>買い気配 | 現在値<br>前日比 | 行使価格<br>全て<br>主要 | 現在値<br>前日比       | 売り気配<br>買い気配    |
| 23           | 20         | 32,000           | <mark>720</mark> | 880             |
| 19           | +3.00      |                  | -510.00          | 535             |
| 38           | 34         | 31,875           | -                | 765             |
| 35           | +2.00      |                  | 0.00             | 420             |
| 62           | 56         | 31,750           | 580              | 655             |
| 59           | +11.00     |                  | +25.00           | 290             |
| 98           | 95         | 31,625           | 365              | 380             |
| 94           | +32.00     |                  | -225.00          | 355             |
| 145          | 140        | 31,500           | <mark>325</mark> | 295             |
| 135          | +30.00     |                  | -195.00          | 280             |
| 205          | 180        | 31,375           | 225              | 225             |
| 190          | +40.00     |                  | -450.00          | 215             |
| 275          | 255        | 31,250           | 165              | 170             |
| 260          | +65.00     |                  | -170.00          | 160             |
| 355          | 355        | 31,125           | 150              | 125             |
| 340          | +125.00    |                  | -115.00          | 115             |
| 455          | 400        | 31,000           | 90               | 88              |
| 425          | +90.00     |                  | -115.00          | 85              |
| 685          | 485        | 30,875           | 62               | 63              |
| 335          | +100.00    |                  | -83.00           | 59              |
| $\oplus$     | 先          | 0P ال            | 8                | :=              |

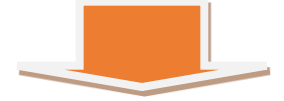

#### 6. 最終取引日を選択する

右側の 2023-10-4Wをタップすると最終取引日が白く表示されますので

ここでは 2023-11 (2023-11 月第 2 金曜日が SQ 日) を選んで

タップします。

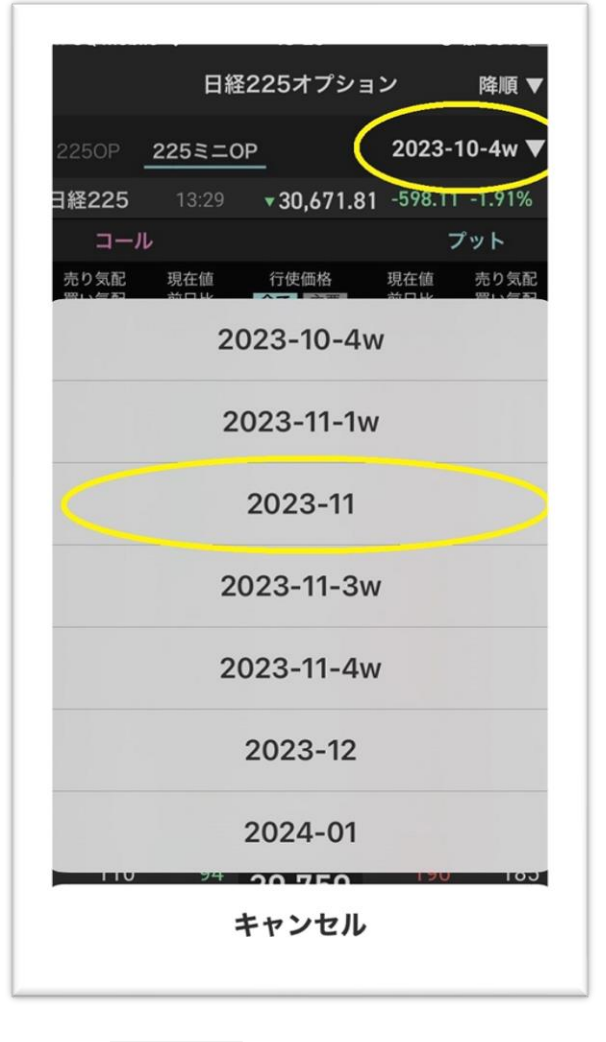

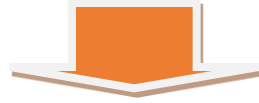

#### 7. ミニオプションは最終取引日を決める

右側の 2023-10-4Wをタップすると最終取引日が白く表示されますので

ここでは 2023-11 (2023-11 月第 2 金曜日が SQ 日) を取引するので

選んでタップすると 2023-11 に変わります。

|              | 日新         | <b></b> ≩225オプシ         | ョン               | 降順           |
|--------------|------------|-------------------------|------------------|--------------|
| 2250P        | 225ミニ(     | <u>DP</u>               | 202              | 23-11        |
| 日経225        | 10:00      | <mark>▲</mark> 31,345.4 | 48 +283.13       | +0.91%       |
| コーノ          | L          |                         | 7                | <b>゚ット</b>   |
| 売り気配<br>買い気配 | 現在値<br>前日比 | 行使価格<br>全て<br>主要        | 現在值<br>前日比       | 売り気配<br>買い気配 |
| 80           | 77         | 32,875                  | ۔                | 1,820        |
| 77           | +13.00     |                         | 0.00             | 1,460        |
| 97           | 93         | 32,750                  | ۔                | 1,710        |
| 94           | +16.00     |                         | 0.00             | 1,355        |
| 120          | 115        | 32,625                  | ۔                | 1,605        |
| 110          | +37.00     |                         | 0.00             | 1,250        |
| 140          | 135        | 32,500                  | ۔                | 1,475        |
| 135          | +25.00     |                         | 0.00             | 1,185        |
| 170          | 160        | 32,375                  | 1,205            | 1,385        |
| 160          | +35.00     |                         | -655.00          | 1,050        |
| 200          | 205        | 32,250                  | 1,100            | 1,285        |
| 190          | +50.00     |                         | -100.00          | 965          |
| 235          | 215        | 32,125                  | 1,205            | 1,190        |
| 225          | +20.00     |                         | -95.00           | 870          |
| 275          | 265        | 32,000                  | 1,000            | 1,210        |
| 265          | +35.00     |                         | -270.00          | 795          |
| 320          | 320        | 31,875                  | -                | 0            |
| 310          | +70.00     |                         | 0.00             | 2            |
| 365          | 335        | 31,750                  | <mark>770</mark> | 770          |
| 355          | +45.00     |                         | -445.00          | 760          |
|              | 生          |                         | . 0              |              |

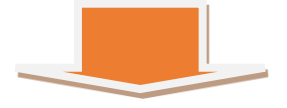

#### 8. 取引するオプションに権利行使価格をタップします

今回は取引例 2023-11 月限の 32000 円のコールオプションを取引します。

左側がコールです。32000円の左側の黄色線の枠で囲ってある場所を

タップします。

| 降順、          | ョン                          | ¥225オプシ               | 日新            |              |
|--------------|-----------------------------|-----------------------|---------------|--------------|
| 23-11 '      | 202                         | OP                    | 225ミニ(        | 2250P        |
| +0.92%       | 0 +286.05                   | <del>•</del> 31,348.4 | 10:01         | 轻225         |
| プット          | フ                           |                       |               | コーノ          |
| 売り気配<br>買い気配 | 現在值<br>前日比                  | 行使価格<br>全て<br>主要      | 現在値<br>前日比    | 売り気配<br>買い気配 |
| 1,25         | 0.00                        | 32,625                | +37.00        | 110          |
| 1,47<br>1,18 | ۔<br>0.00                   | 32,500                | 135<br>+25.00 | 145<br>135   |
| 1,38<br>1,05 | 1,205<br>-655.00            | 32,375                | 160<br>+35.00 | 170<br>160   |
| 1,28<br>96   | 1,100<br>-100.00            | 32,250                | 205<br>+50.00 | 205<br>190   |
| 1,19<br>87   | 1,205<br>-95.00             | 32,125                | 215<br>+28.90 | 235<br>225   |
| 1,21<br>79   | 1,000<br>-270.00            | 32,000                | 265<br>+35.00 | 275<br>260   |
|              | ۔<br>0.00                   | 31,875                | +70.00        | 320<br>310   |
| 77<br>76     | 770<br>-445.00              | 31,750                | 335<br>+45.00 | 370<br>355   |
| 70<br>68     | 910<br>+40.00               | 31,625                | 420<br>+85.00 | 420<br>410   |
| 63<br>62     | <mark>640</mark><br>-125.00 | 31,500                | 450<br>+60.00 | 480<br>465   |
| 67           |                             |                       |               | E40          |
| 10           | 8                           | OP ۲                  | 先             | $\oplus$     |

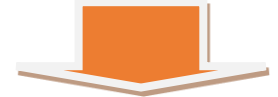

#### 9. 注文をタップします

オプションの種類と権利行使価格を確認します。ミニオプションの 2023-11 月限 のコール 32000 円と表示されています。

下の段は価格表示の板とよばれるもので現在の価格は 265 円です。 気配値は 265 円買い 275 円売り気配です。確認してこれで OK なら

右上の黄色で囲んだ注文をタップします。

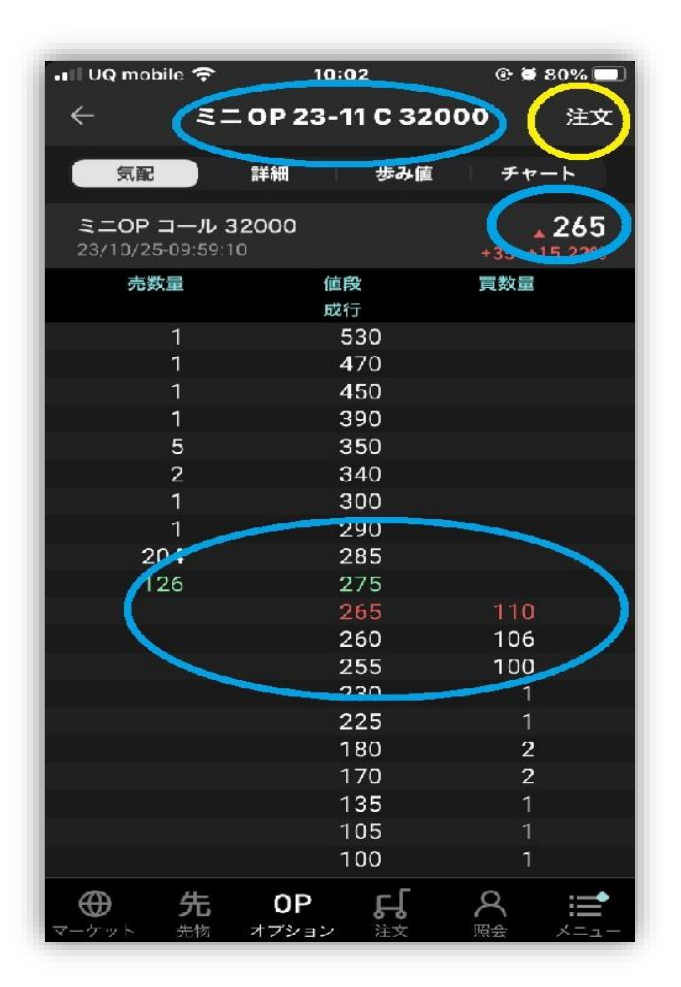

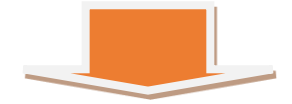

13 Copyright (C) 2024 本田大和 All Rights Reserved.

# 10. チャートを見たいときは チャートを見たいときはミニ OP23-11c32000の下の段のチャート をタップすると1分足、5分足、60分足、日足4種類のチャートが表示され ます。この画面から発注をタップして発注することもできます。

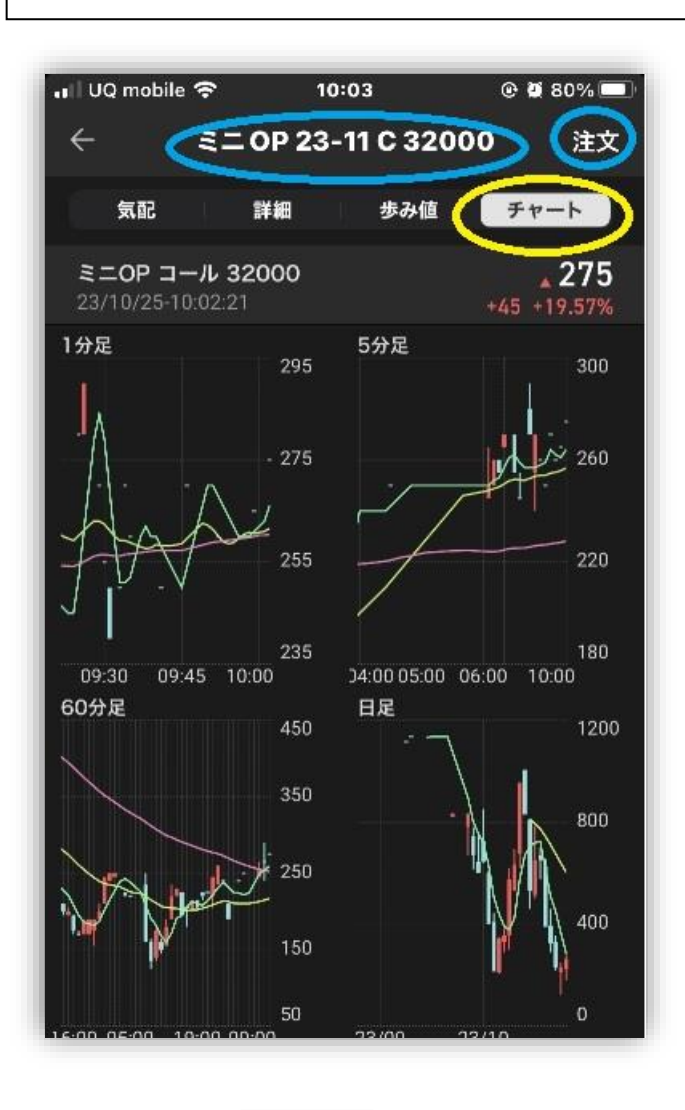

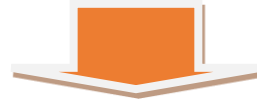

#### 10. 注文画面-1

注文をタップするとこの画面がでてきます。

限月と権利行使課価格とプレミアム価格を確認します。

| ŧ           | 新規注文           | 板情報         |
|-------------|----------------|-------------|
| 日経225ミニオ    | プション 23-11 C 3 | 2000 -265   |
| 大阪 10:03:14 |                | +35 +15 22% |
| 受入証拠金       | 証拠金維持率         |             |
| -080,811998 | 183.66%        | ,           |
|             |                |             |
| 通常          | 逆指値付通常         | 逆指値         |
| 市場          |                | 大阪          |
|             |                |             |
| 売買          | 買建             | 売建          |
|             |                |             |
| 通常注文        |                |             |
| 数量          | + 1            | _ 杜         |
|             |                |             |
| 価格          | 指值             |             |
|             |                |             |
|             | +              | - P         |
|             |                | === 板入      |
| A H         |                | Q :=        |

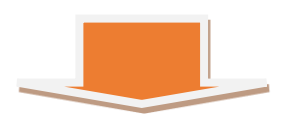

#### 11. 注文画面-2

買建をタップすると白く反転します。数量を+-をタップして決定します。

指値のところは当初白く反転していますので指値注文の場合にはそのままに

して下の+-で指値価格を変更して決定します。現在価格の気配値を見たいと

きは板入力をタップします。注)板入力は価格の+-を動かして価格が表示され

ていないと板の画面になりません。

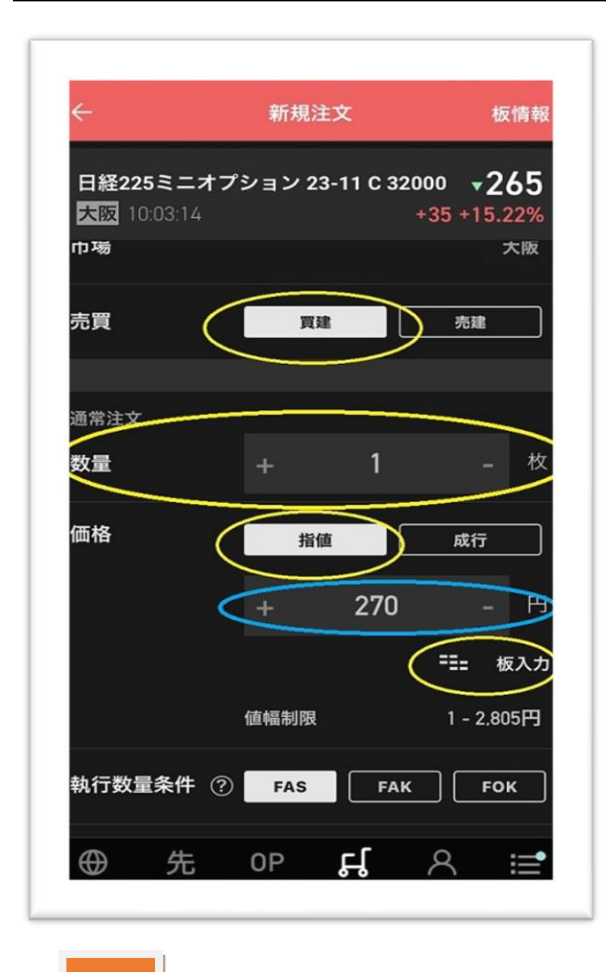

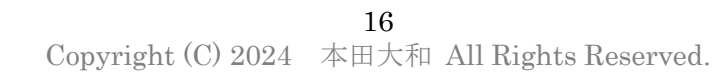

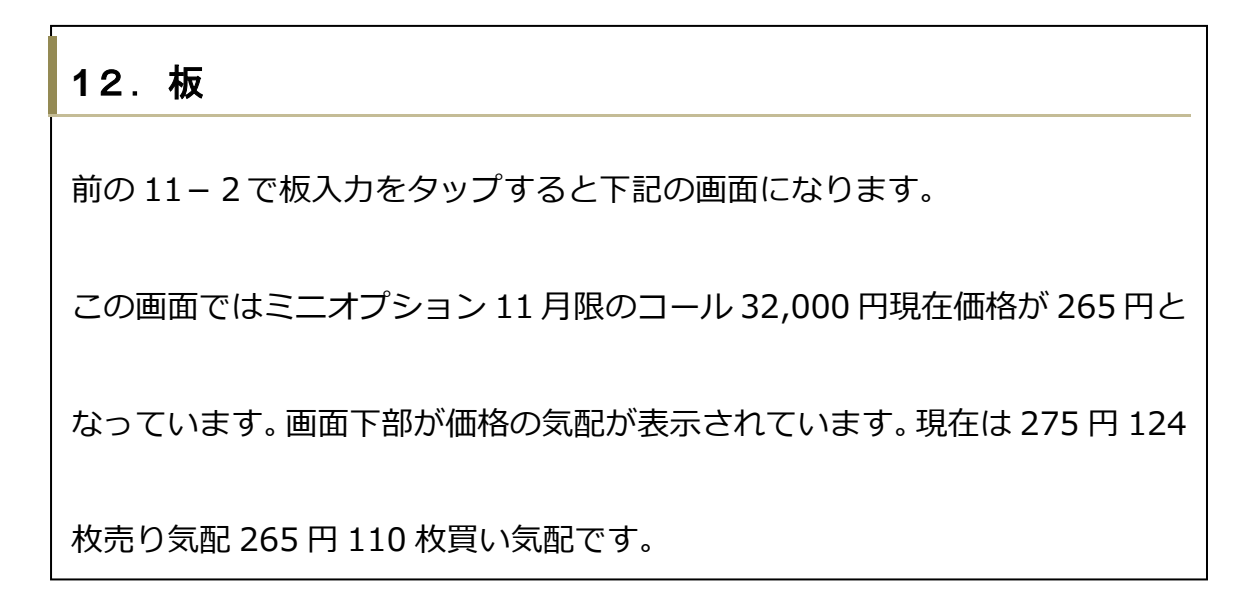

| ×                 | 板           | >           |
|-------------------|-------------|-------------|
| <b>D</b> #205 2 - |             |             |
|                   | -7 / 23-110 | +25 +15 220 |
| 10.03             |             | +35 +15.227 |
| 売数量               |             | - 買奴量       |
| 1                 | AZ13<br>470 |             |
| 1                 | 450         |             |
| 1                 | 390         |             |
| 5                 | 350         |             |
| 2                 | 340         |             |
| 1                 | 300         |             |
| 1                 | 290         | <u>.</u>    |
| 104               | 285         |             |
| 100               | 280         |             |
| 124               | 275         |             |
|                   | 265         | 110         |
|                   | 260         | 216         |
|                   | 255         | 100         |
|                   | 230         | 1           |
|                   | 225         | 1           |
|                   | 180         | 2           |
|                   | 170         | 2           |
|                   | 135         | 1           |
|                   | 105         | 1           |
|                   | 100         | 1           |
|                   |             |             |

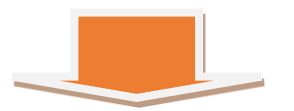

#### 13. 板の画面から発注するのには

板の画面の価格の部分をタップすると画像のように青色の帯が表示されます。

ドラッグして指値価格まで移動して放すと次の14-1の注文画面になります。

| ×                     | 板            |                                  |
|-----------------------|--------------|----------------------------------|
| 日経225ミニオ:<br>大阪 10:05 | プション 23-11 C | 32000 <b>▼265</b><br>+35 +15.22% |
| 売数量                   | 值段<br>成行     | 買数量                              |
| 1                     | 450          |                                  |
| 1                     | 390          |                                  |
| 5                     | 350          |                                  |
| 2                     | 340          |                                  |
| 1                     | 300          |                                  |
| 1                     | 290          |                                  |
| 4                     | 285          |                                  |
| 200                   | 280          |                                  |
| 118                   | 275          |                                  |
| 116                   | 270          |                                  |
| 1                     | 260          | 110                              |
| <u> </u>              | 255          | 106                              |
|                       | 250          | 100                              |
|                       | 230          | 1                                |
|                       | 225          | 1                                |
|                       | 180          | 2                                |
|                       | 170          | 2                                |
|                       | 135          | 1                                |
|                       | 105          | 1                                |
|                       | 100          | 1                                |

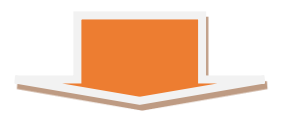

#### 14-1 発注の指値価格確認

板の画面のから指値価格まで移動して放すと次のこの画面になります。今回は

270円の指値で発注します。価格を確認して OK なら画面を下にスクロール

します。

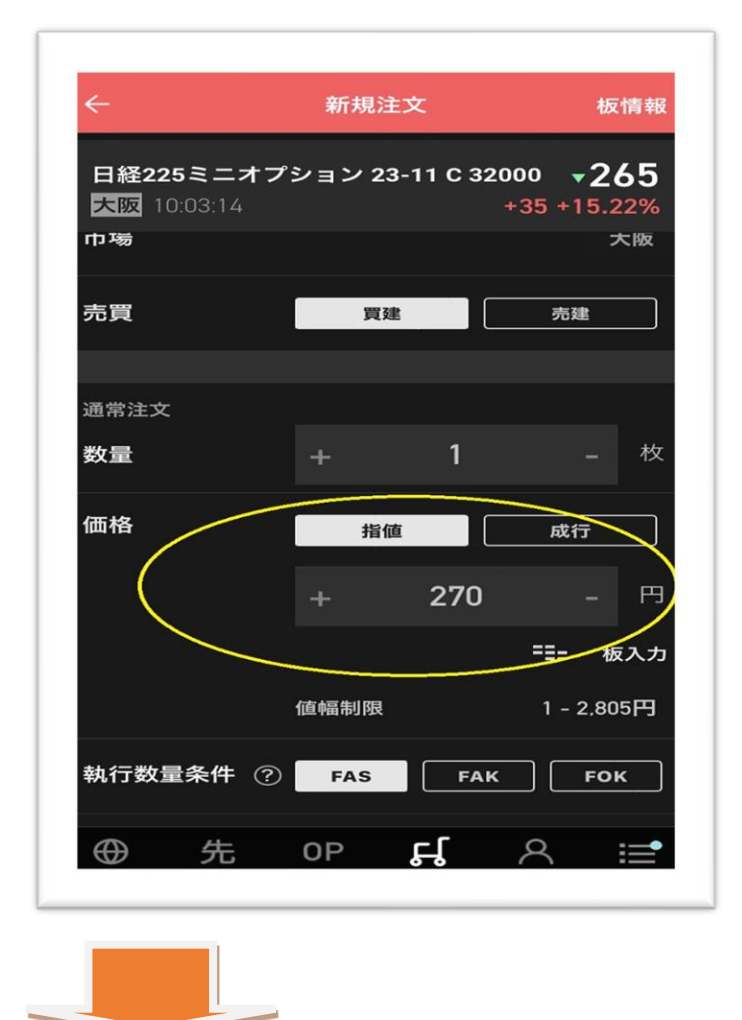

#### 14-2 取引暗証番号を入力して注文する

14-1の画面を下にスクロールすると下記画像になります。

暗証番号を入力して注文するをタップすると発注が出来ます。

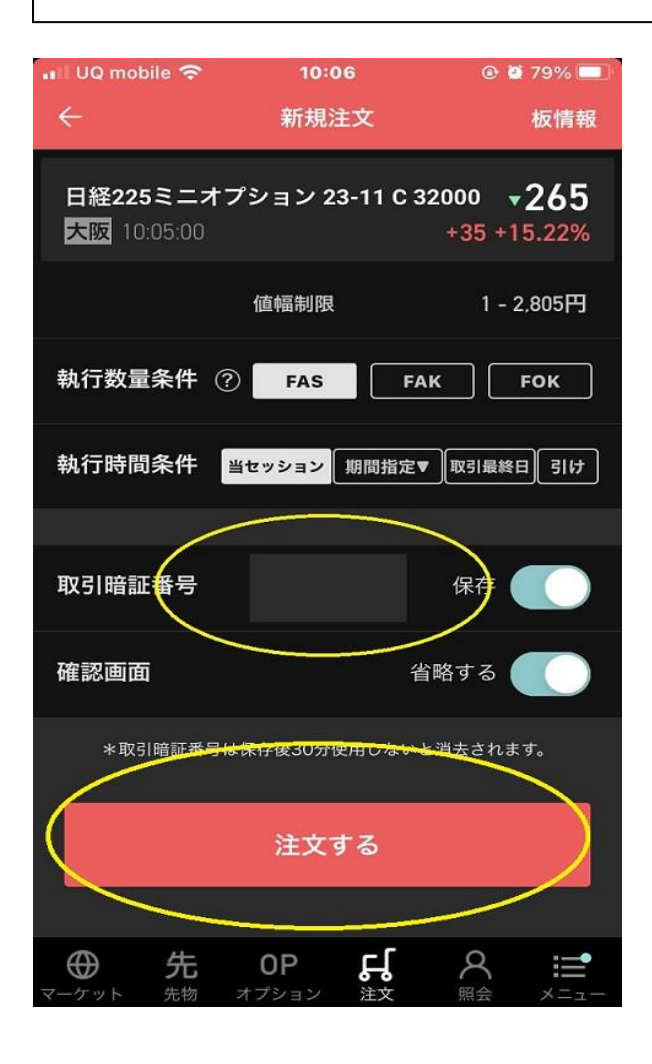

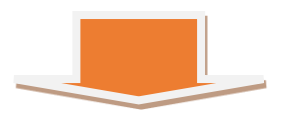

#### 15 注文が約定するとメールが届きます

発注した注文が約定すると下記の内容で楽天証券からメールが送信されます。

以上で発注のオペレーションは終わりです。

| From                                                               | アン・アン・アン・アン・アン・アン・アン・アン・アン・アン・アン・アン・アン・ア |
|--------------------------------------------------------------------|------------------------------------------|
| 認証                                                                 | このメールの認証情報                               |
|                                                                    | このメールは楽天グループ(外部サイト)より送信されてい              |
| То                                                                 |                                          |
| オプミ                                                                | ション取引の注文が約定しました                          |
| オプシ<br>日経2                                                         | ション取引の注文が約定しました。<br>25ミニオプション 23-11()    |
| 大証転売                                                               |                                          |
| (2)<br>(2)<br>(2)<br>(2)<br>(2)<br>(2)<br>(2)<br>(2)<br>(2)<br>(2) | j/m ·                                    |
| 約定業                                                                | =□□□.<br>▽景・1枚                           |
| 約定日                                                                | 一時:2023/11/7 18:36                       |
| 注文者                                                                | 舒号:0192                                  |
| 約定(a                                                               | ま一部約定の場合があります。                           |
| 詳細(;                                                               | は約定照会画面でご確認ください。                         |
|                                                                    |                                          |

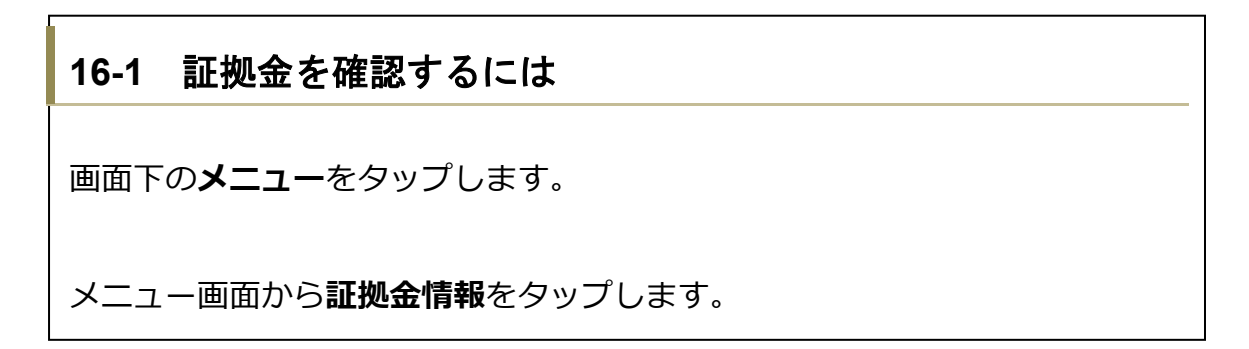

| 🖬 UQ mobile 🥱 | ء 10               | :07              | @ Ø 79% 🔲 |  |  |  |  |
|---------------|--------------------|------------------|-----------|--|--|--|--|
|               | ×=                 |                  |           |  |  |  |  |
| 取引            |                    |                  |           |  |  |  |  |
| 日<br>先物一覧     | よ。<br>先物注文         | E<br>OP一覧        | ば<br>OP注文 |  |  |  |  |
| 照会            |                    |                  |           |  |  |  |  |
| 建玉照会          | 注文                 | 照会               | 約定照会      |  |  |  |  |
| 資産・口座         |                    |                  |           |  |  |  |  |
| Ĕ<br>総合サマリ−   | 証拠金<br>情報          | :<br>追証<br>発生履歴  | 実現損益      |  |  |  |  |
|               | 入出金                | ・振替              |           |  |  |  |  |
|               | 口座解約               | 的手続き             |           |  |  |  |  |
| その他           |                    |                  | $\frown$  |  |  |  |  |
| ⊕             | <b>OP</b><br>オプション | <b>よ</b><br>注文 り |           |  |  |  |  |

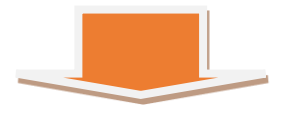

#### 16-2 証拠金を確認するには

証拠金維持率が100%を切ると追加証拠金の発生となります。150%を切らな

いようにしたほうが安全です。

ポジションを保有しているときは必ず確認しましょう。

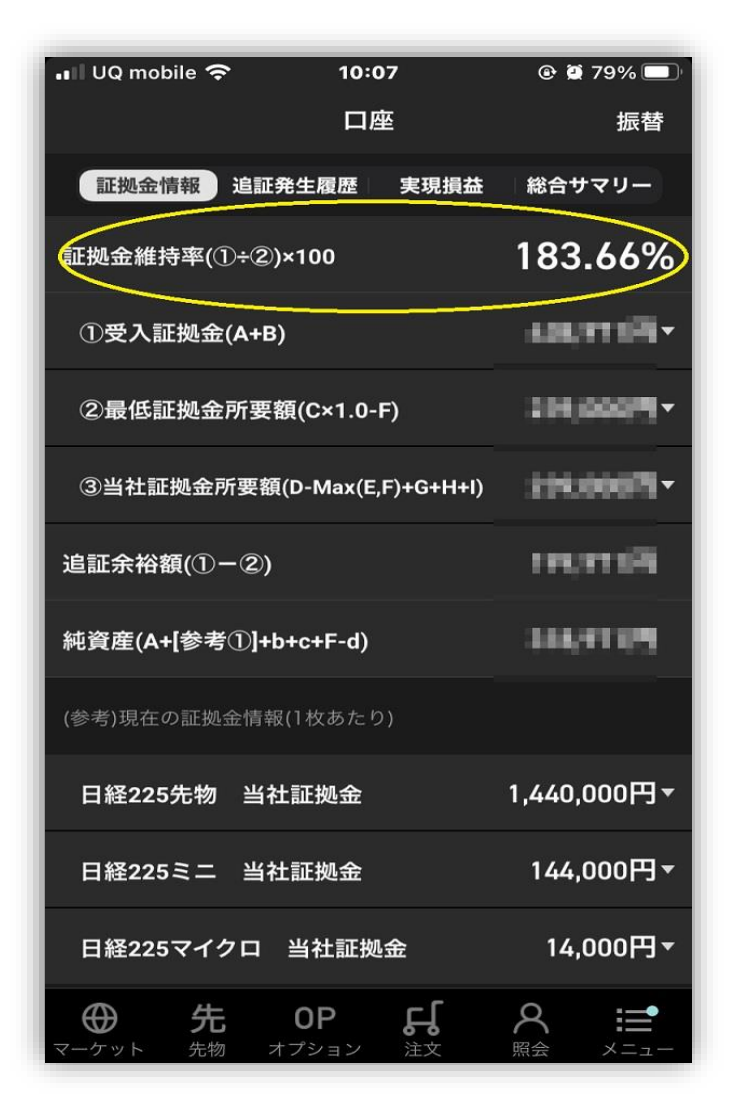

#### 17-1 現在保有の建玉 (ポジション)を確認するには

画面下のメニューをタップします。

メニュー画面から建玉照会をタップします。

| 📲 UQ mobile 奈 | 10:0<br>メニ <u>・</u> | )7<br>1 —    | @ 🛱 79% 🔲 ' |  |
|---------------|---------------------|--------------|-------------|--|
| 取引            |                     |              |             |  |
| 三 <br>先物一覧 う  | よ<br>た物注文           | E<br>OP一覧    | よ<br>OP注文   |  |
| 照会            |                     |              |             |  |
| 建玉照会          | 注文則                 | <b>照会</b>    | 約定照会        |  |
| 資産・口座         |                     |              |             |  |
| (単)<br>総合サマリー | 証拠金<br>情報           | 追証<br>発生履歴   | 実現損益        |  |
|               | 入出金                 | ・振替          |             |  |
| ロ座解約手続き       |                     |              |             |  |
| その他           |                     |              |             |  |
| ●<br>マーケット 先物 | <b>OP</b><br>オプション  | <b>よ</b> え 照 |             |  |

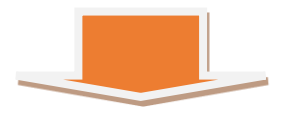

#### 17-2 現在保有の建玉(ポジション)を確認するには

#### このように表示されます。

この画面では11月限ミニオプション コール32500円1枚売建

#### 11 月限ミニオプション プット 32000 円 1 枚売建の合計 2 枚の売建の保有

となっています。

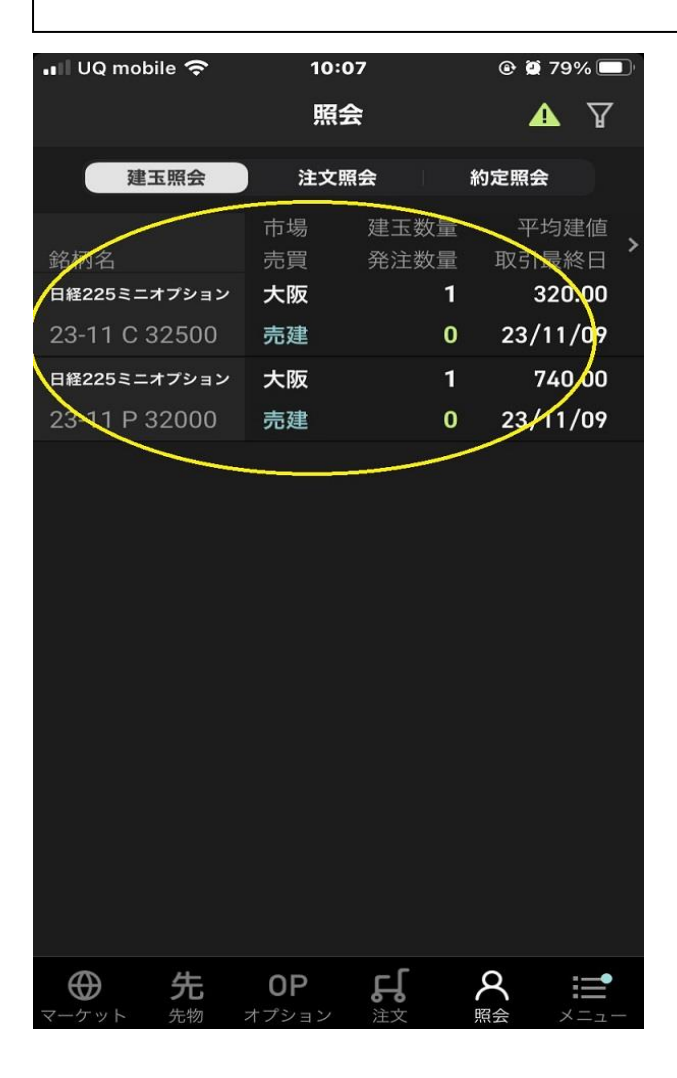

# 🍡 あとがき

最後までお付き合いいただきありがとうございました。

わたしは株を買ったのがいちばん最初の投資でした。株を買えば儲かるし配当ももらえると 甘い考えからです。しかし世の中それほど甘くありません。どの株を買っても、買ってもい っこうに儲からない。儲かるどころか損してばかり。

そんなときオプション取引に出会いこういう投資もあるんだということと、実際簡単に利益 が出すことができたという驚きがありました。

投資の世界は野球やサッカーや将棋のように免許や資格は必要なく、だれでもすぐに投資家 になることができます。参入ハードルは低いですがプロとアマの区別なく同じ土俵で戦うこ ととなります。そのため95%の人は儲からないまま退場してしまうという厳しい世界です。

しかしオプション取引なら弱者の戦略で生き残りができると思います。一人でも多くマスタ ーしていただきオプション取引って簡単で儲かると思ってもらえると嬉しいです。

わたしもそうでしたが、一人で投資をしていると孤独です。初心者のうちはわからないこと だらけなので余計だと思います。

もし、投資に関する質問やお悩みがあれば、わたしでよければいつでもお話を聞きます。ご 相談はこちらからどうぞ。

#### ■著者紹介

本田 大和(ほんだ やまと) 投資家 オプショントレーダー

私のことを少しだけお話させてください。

私は 2023 年 4 月に長かったサラリーマン生活に別れを告げ、現在フリーランスのトレーダ ーとして活動しています。若いときから副業で投資をやってきたおかげで現在はゆったりと 毎月 20 万円稼ぐことを目標にオプショントレードをしています。

オプショントレードをゆったりとできるようになったことで、雇われ脳から脱出することが でき、会社に縛られることなく自分のために自分の時間を使うことができています。まだま だやりたいことや行きたいところがたくさんあり過ぎて、時間がいくらあっても足りない状 況です。

わたしのようにオプション取引に触れ「投資って楽しい!」と感じてもらえたら……という 思いで本書を書きました。本書を読んでくださったあなたがオプション取引に挑戦してくれ たら大変うれしいです。

#### ■各種 SNS

気軽にフォローしてください。

#### ・ブログ <u>https://honda321.net/</u>

→ オプション取引のノウハウを発信しています。

●X (旧 Twitter)

#### https://twitter.com/option\_honda321

→ 毎日の動向や気づきを発信しています。

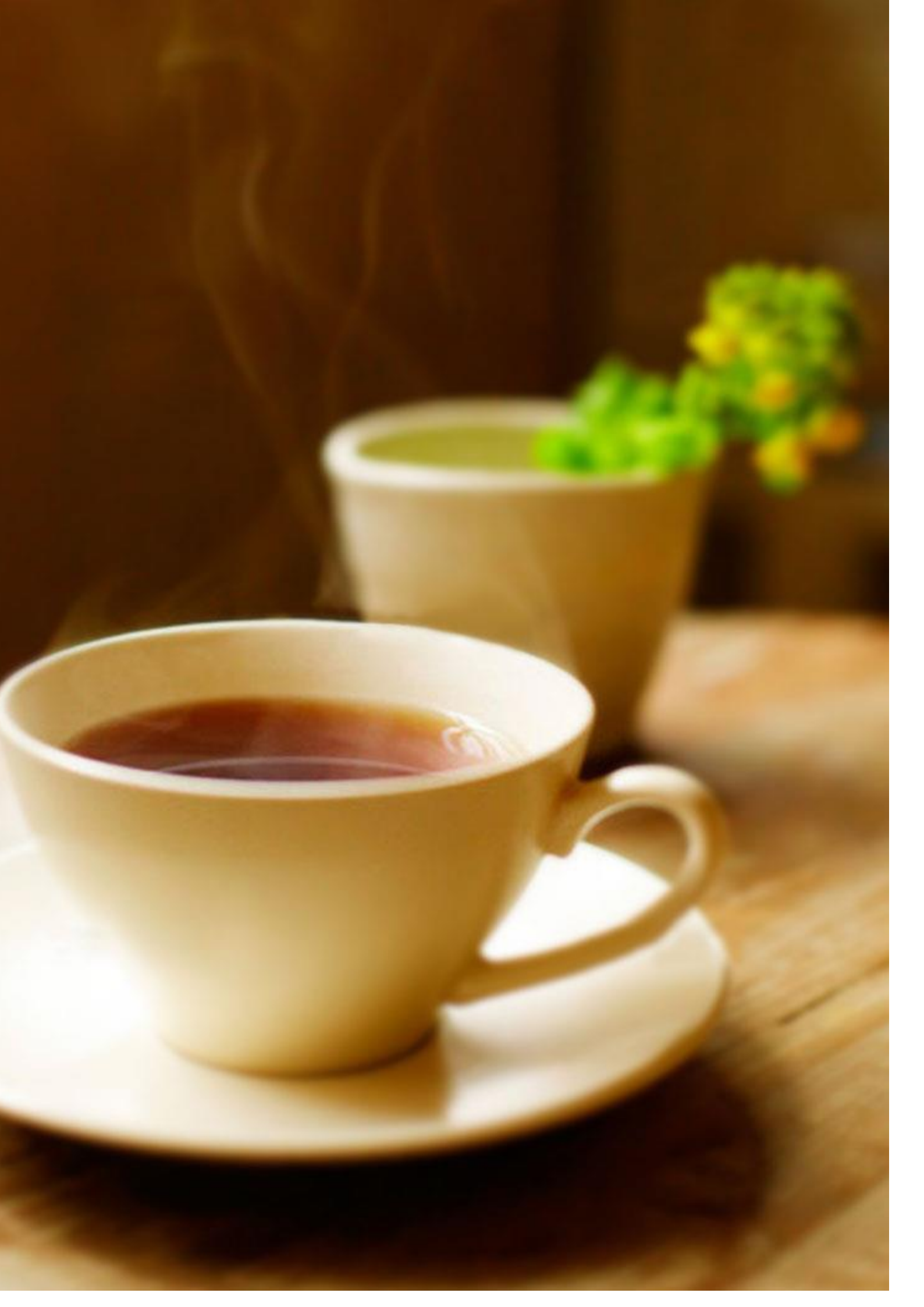